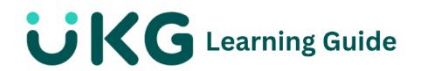

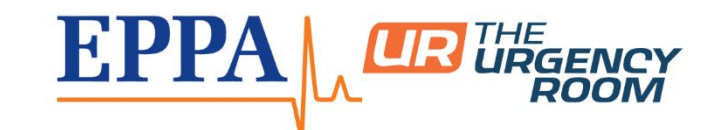

## Clock In and Out -Desktop Users

## **Clocking In/Out from Your Homepage**

- 1. Securely log into UKG via your desktop.
- 2. Locate the Clock Widget: The widget is typically found on the homepage and displays the current time and options to clock in, clock out, or transfer.
- 3. Clock In: If you have a single job, simply click the "Clock In" button.

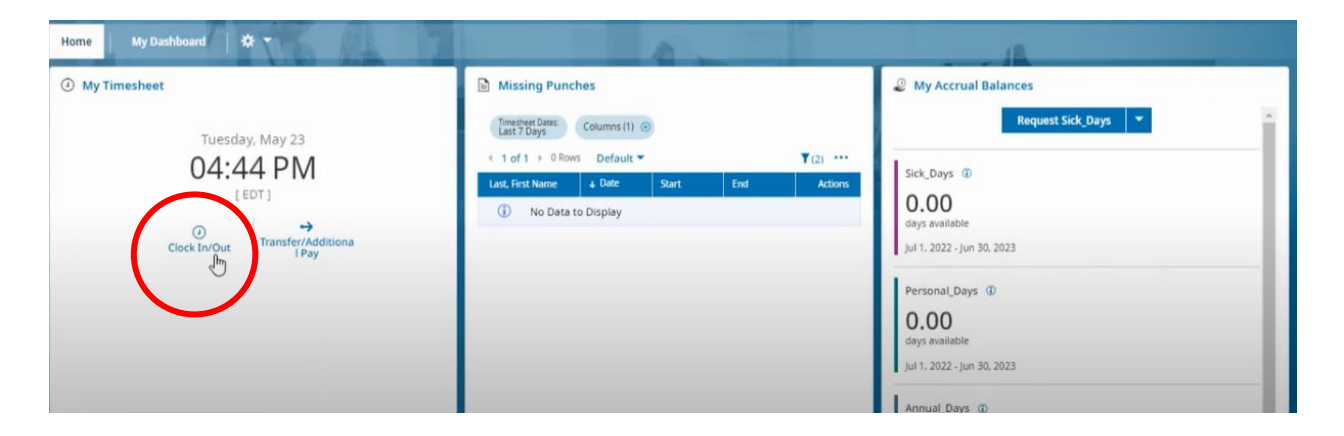

- 4. **Confirmation:** After clicking the punch button, a confirmation message will pop up, showing the time of your punch.
- 5. **Verify:** You can confirm your punches by clicking the "View My Timesheet" link within the clock widget.
- 6. Clock Out: Select Clock Out from the same Timesheet widget